## View Course as Student

This feature allows instructors to see the course home page and activities as if they were a student.

## Instructions

- 1. After logging in to Moodle, enter the course you'd like to view as a student.
- 2. Click the down arrow to the right of your profile picture in the upper right corner and choose **Switch role to...**
- 3. Click Student
- 4. You can now view your course from the perspective of a student. This is visually indicated by the blue word student under your username.
- 5. To return to your normal role, click the down arrow to the right of your profile picture in the upper right corner and choose **Return to my normal role**.
- Note that the view is not a perfect replication of some items like viewing grades. For a completely accurate student view, please use a sample student account.

Revision #6 Created 1 April 2019 19:10:25 by Rachel Feld Updated 24 February 2021 19:50:11 by Rachel Feld